Startup Screen with empty patch:

| SOUNDLIGHT easy-Lightcontrol ¥2.1         |                                   |      |         |                         |       |      |        |       |                    |       |          |                        |
|-------------------------------------------|-----------------------------------|------|---------|-------------------------|-------|------|--------|-------|--------------------|-------|----------|------------------------|
| New<br>Open                               | Seguen                            | ce – | Current | ;<br>+ / <mark> </mark> | Total | New  | Delete | 88    | 00:0               | 8     | 5OUND    | LIGHT<br>e DMX Company |
| Save                                      | Step                              | -    | 001     | + /                     | 01    | New  | Delete | Singl | e Al               |       | Tracking | Mode                   |
| Patch                                     | Fadetime in sec. Waittime in sec. |      |         |                         |       |      |        |       | None Tracking Mode |       |          |                        |
| Fix. Edit                                 |                                   | 00:0 | Η,ΘΕ    | ] [] []                 | :88,8 | ] [] | Change |       |                    | L     |          |                        |
|                                           |                                   |      |         |                         |       |      |        |       |                    |       | Version  | 2.1.0                  |
| Channel                                   | 0 0 I C                           | 382  | 003     | 884                     | 885   | 886  | 887    | 888   | 889                | 0 1 0 | 0        | 0 12                   |
| DMX                                       | 888                               | 388  | 888     | 000                     | 888   | 888  | 000    | 000   | 888                | 888   | 000      | 888                    |
| Line 1                                    | 12                                | :::  | 12      | 111                     | 11    | 11   | 111    | 11    | 11                 | 111   | 12       | 12                     |
| Line 2                                    | 22                                | ==   |         | 22                      | 22    | ==   |        | 55    | 22                 |       | 22       | 22                     |
| Clear                                     |                                   |      |         |                         |       |      |        |       |                    |       |          |                        |
| Reset                                     | 1 <b>1</b> 1                      |      |         |                         |       |      |        |       |                    |       |          |                        |
| Select all                                |                                   |      |         |                         |       |      |        |       |                    |       |          |                        |
| Select                                    |                                   |      |         |                         |       |      |        |       |                    |       |          |                        |
| Param.                                    |                                   |      |         |                         |       |      |        |       |                    |       |          |                        |
| Fixture                                   |                                   |      |         |                         |       |      |        |       |                    |       |          |                        |
|                                           | •                                 |      |         |                         |       |      |        |       |                    |       |          | Þ                      |
| No Interface connected! www.SOUNDLIGHT.de |                                   |      |         |                         |       |      |        |       |                    |       |          |                        |

Select "Patch" on upper left, a new window will be open:

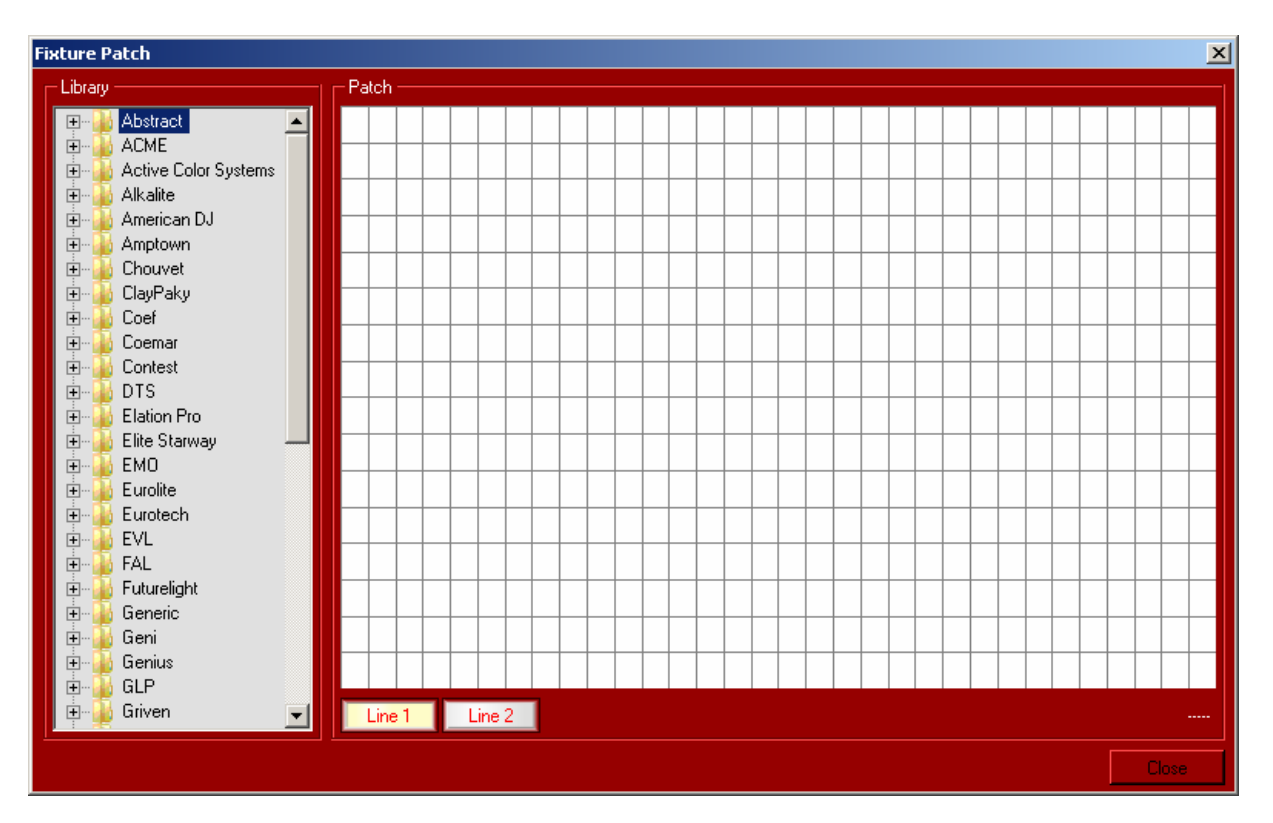

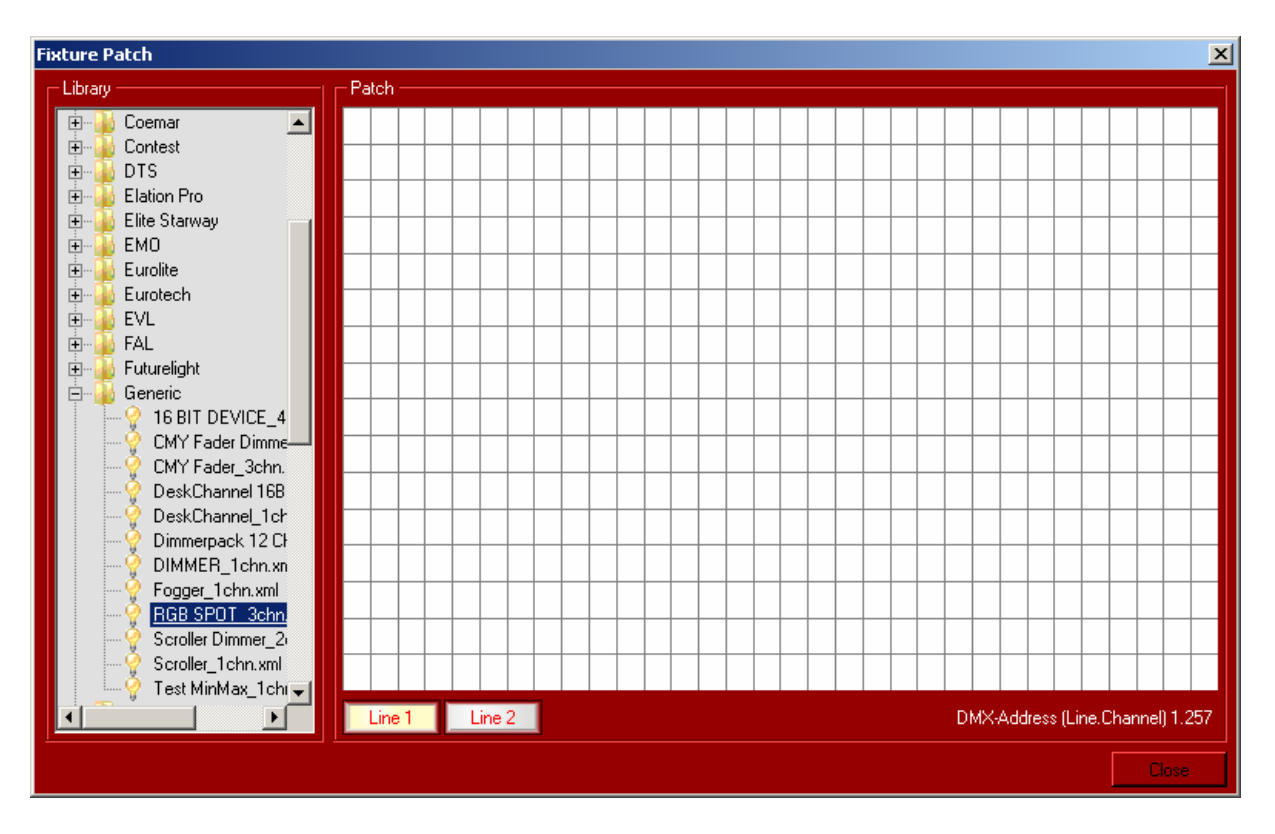

Select ,,Generic" and then select "RGB\_Spot\_3Chn":

Select with **left mouse-key** (hold) and drop to the first channel:

Answer the following window with "2":

| EasyLightControl  | ×      |
|-------------------|--------|
| How many Fixture? | OK     |
|                   | Cancel |
| 2                 |        |

Now you see 2 patched devices :

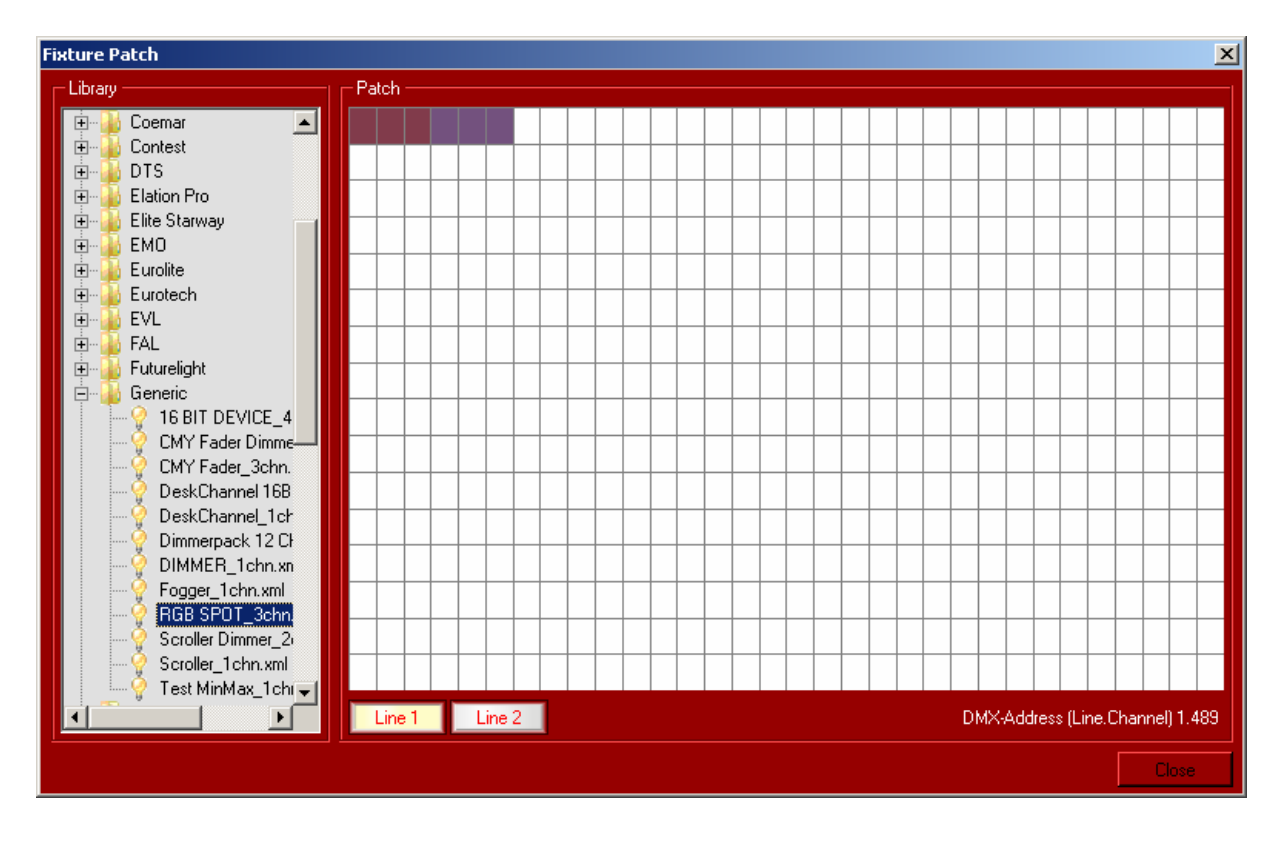

Select "DIMMER\_1CHN" move with left mouse-key (hold) and drop to Channel 8

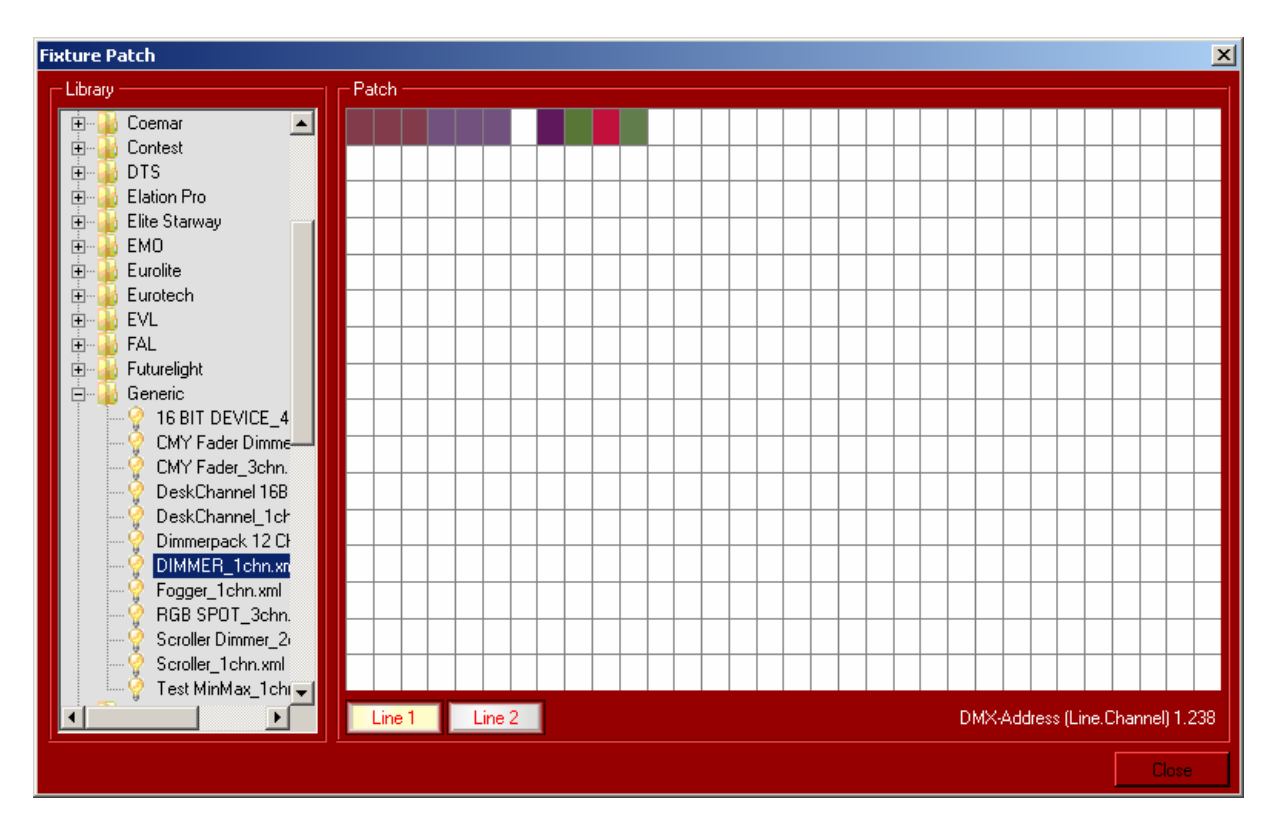

Select in the new Window "4" Fixtures:

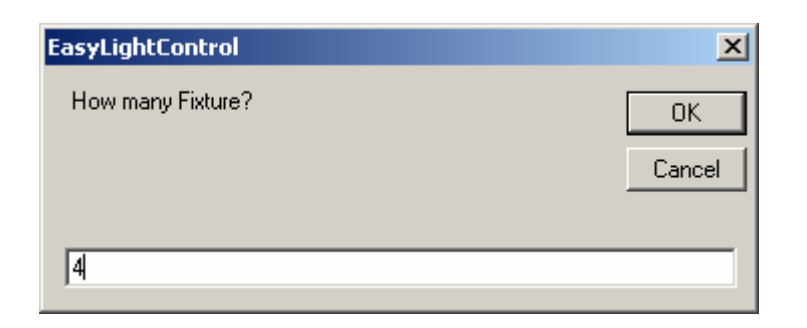

The new patching window should looks like:

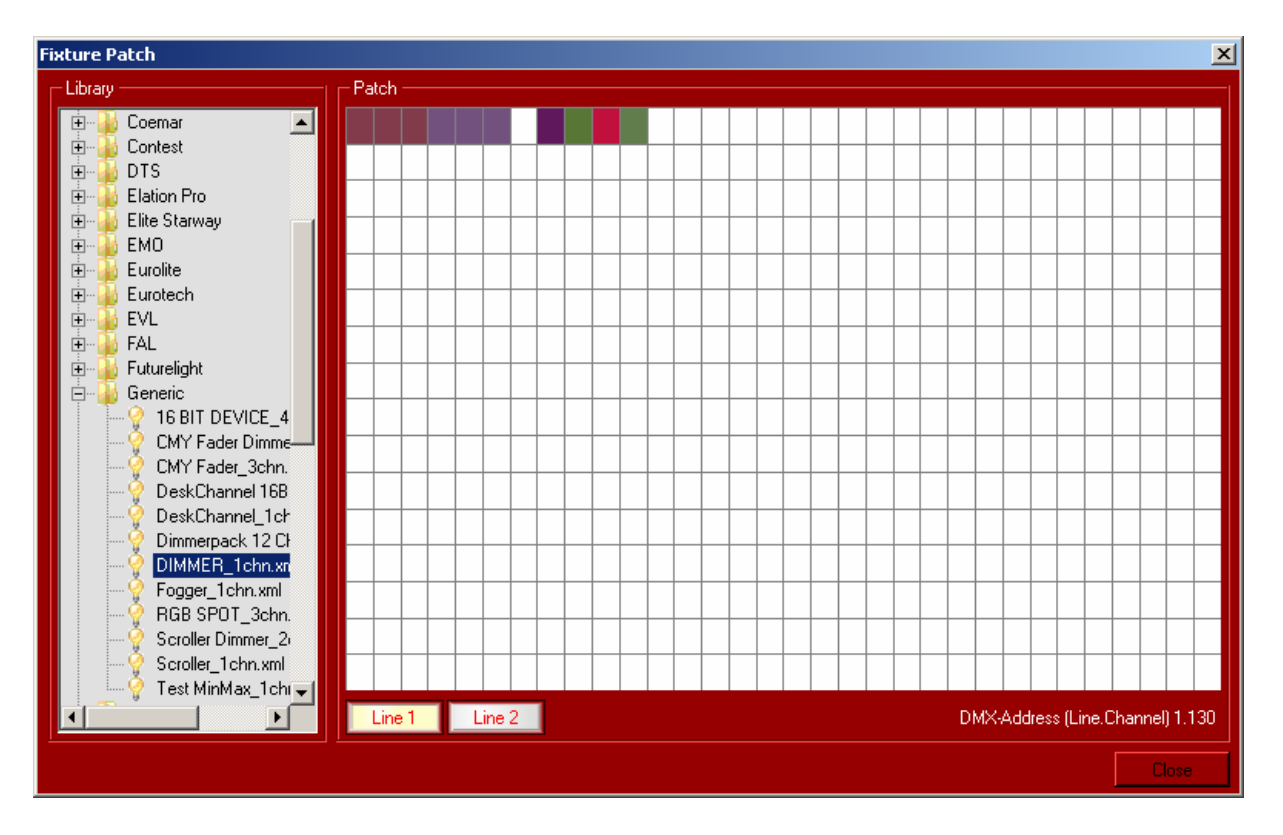

Close the Patching Windows with "Close" Button on lower right.

Now you have 2 RGB Lights and 4 Dimmer Channels patched successfully.

## Channel 7 is NOT PATCHED and have NO OUTPUT (always zero!).

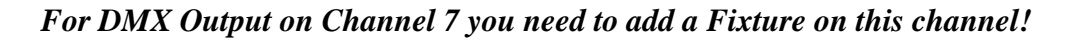

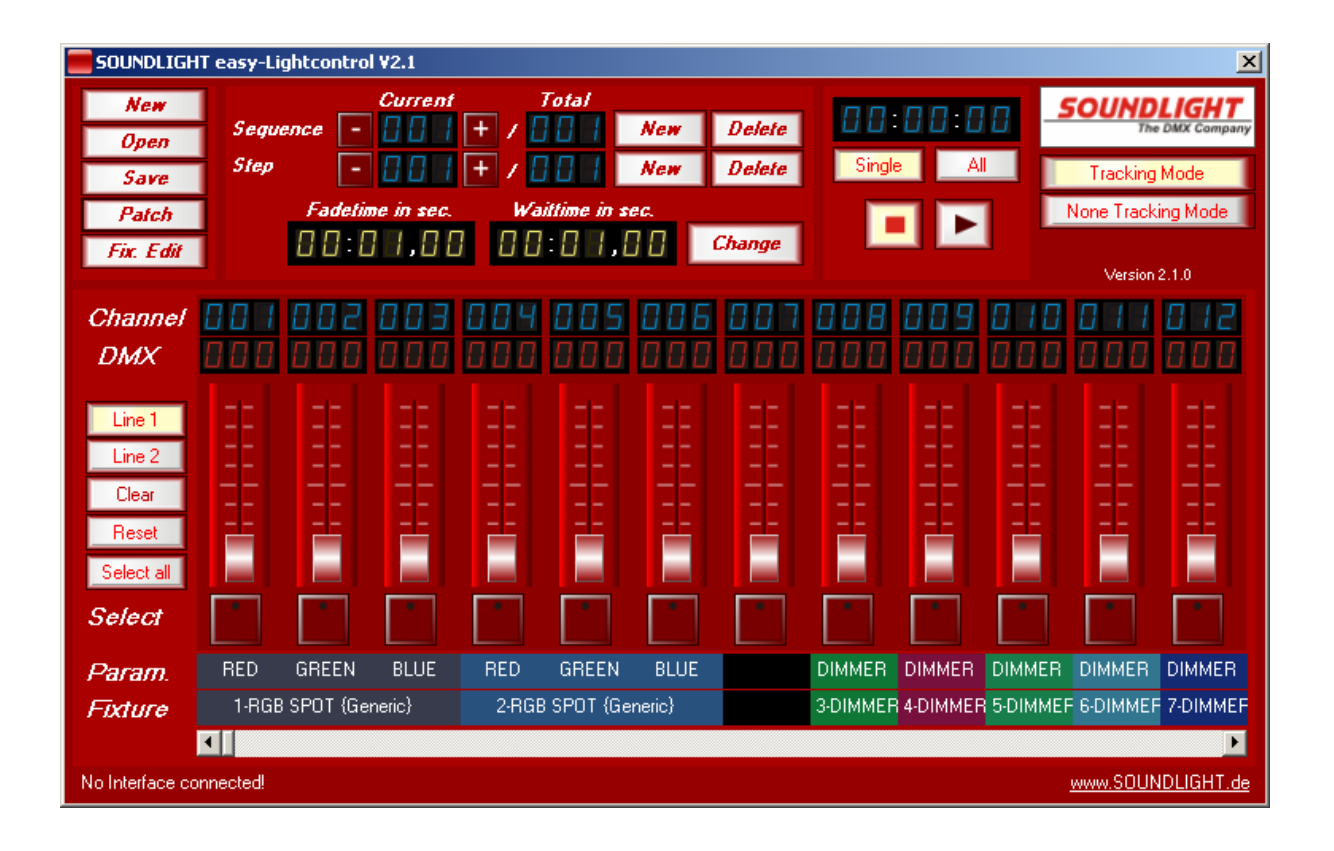